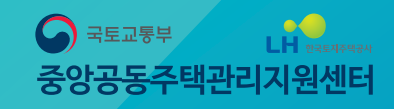

# 온라인 컨설팅 시스템 사용자 매뉴얼

비대면(UNTACT) 문화 확산에 따른 수요자 맞춤형 서비스를 제공하고 컨설팅 수혜단지 확대를 위해 **'온라인 컨설팅 시스템' 구축** 

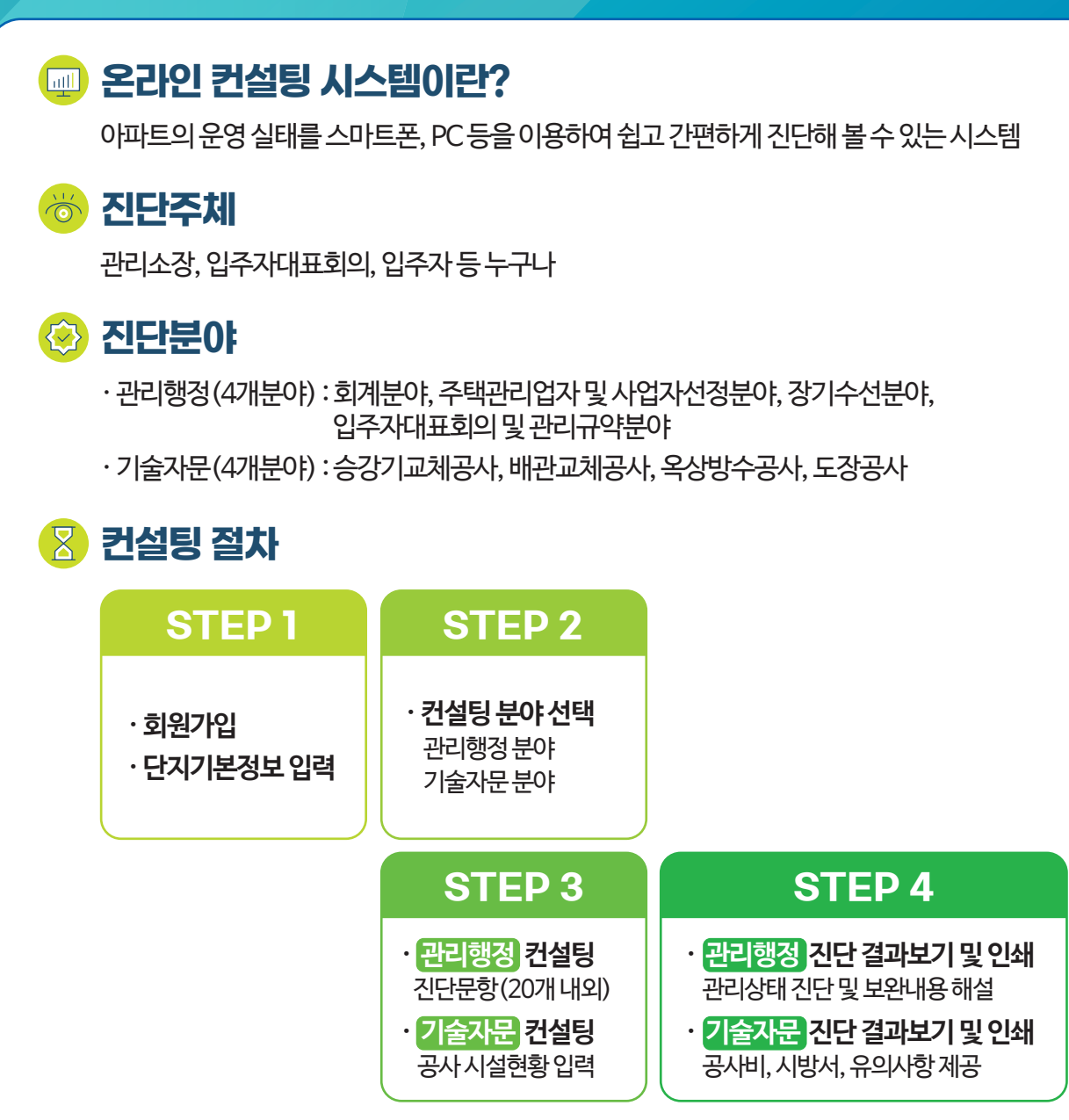

### 🕑 사용방법

중앙공동주택관리지원센터 홈페이지(http://myapt.molit.go.kr) 접속하여 '공동주택관리 컨설팅' › '온라인 컨설팅'

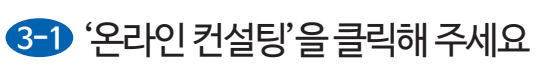

| 공동주택관리 컨설팅 | 컨설팅 서비스                                             |                                               |                         |            |  |
|------------|-----------------------------------------------------|-----------------------------------------------|-------------------------|------------|--|
| 컨설팅 서비스    |                                                     |                                               |                         |            |  |
| 온라인 컨설팅    | 컨설팅 분야                                              |                                               |                         |            |  |
| 관리진단 신청    | <ul> <li>관리진단</li> <li>공동주택의 관리행정, 회계진단,</li> </ul> | 장기수선계획 등이 관계법령에 적합?                           | 하고 효율적으로 운영되는지를 진단 및    | 빈통지        |  |
| 기술자문 신청    | · 기술자문                                              |                                               |                         |            |  |
| 공지사항       | 개별 단지에서 시행예정인 시설공                                   | 문사 및 용역에 대하여 계약 체결 이진(                        | 에 비용, 시기, 방법 등이 직질한지에 더 | 내해 자문 및 통지 |  |
| 현장스케치      | 세부진단사항                                              |                                               |                         |            |  |
|            |                                                     |                                               |                         |            |  |
|            | 관리행정                                                | 회계진단                                          | 장기수선계획                  | 기술자문       |  |
|            | 진단분야                                                |                                               | 세부진단사항                  |            |  |
|            | 1. 관리규약                                             | 개정절차 이행과 개정동의 찬빈                              | 1정절차 이행과 개정동의 찬반의사의 유효성 |            |  |
|            | 2. 입주자대표회의                                          | 선출절차 이행과 권격사유 확인, 회의소집 및 관과 공개 입주자대표회의 운영비 증빙 |                         |            |  |
|            | 3. 보증설정                                             | 보증설정의무 준수                                     |                         |            |  |
|            | 4. 관리사무소장 업무직인                                      | 업무직인 사용의무 준수                                  |                         |            |  |
|            | 5. 정보공개                                             | 정보공개의무 준수                                     |                         |            |  |
|            |                                                     |                                               |                         |            |  |

| 진단 신청 단. 자문 신청 | 지 기본 정보 |            |             |          |                        |    |
|----------------|---------|------------|-------------|----------|------------------------|----|
| 사항             | 진단주체    | ○ 관리소장     | ○ 입주자대표회의   | ○ 입주자등   | ● 기타                   |    |
| 스케치            | 유형      | ○분양        | ○ 염대        | ○ 임대+분양  | <ul> <li>기타</li> </ul> |    |
|                |         |            | 14048 5     | 로명주소 검색  |                        |    |
|                | "단지상세현황 | 단지주소       | 경기도 안양시 동안구 | 니민대로 171 |                        |    |
|                |         |            | 비산동         |          |                        |    |
|                |         | 단지명        | 금강벤처텔       | 세대수      | 500                    | 세대 |
|                |         | 사용검사일      | 2017년 🕑 01월 | ♥ 12일    |                        |    |
|                | 84      | 아인 컨설팅 시작하 | 기 स्वत्रत्र | 온라인 컨설팅  | 등 시작하기 기술자             | Ð  |
|                |         |            |             |          |                        |    |

### 1 '회원가입'을해주세요

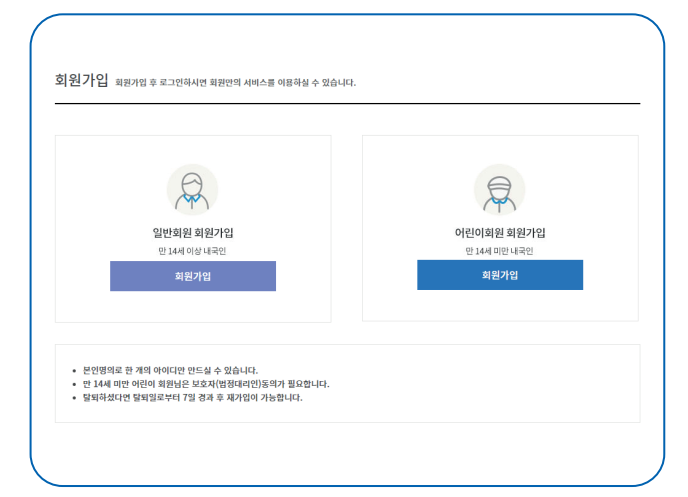

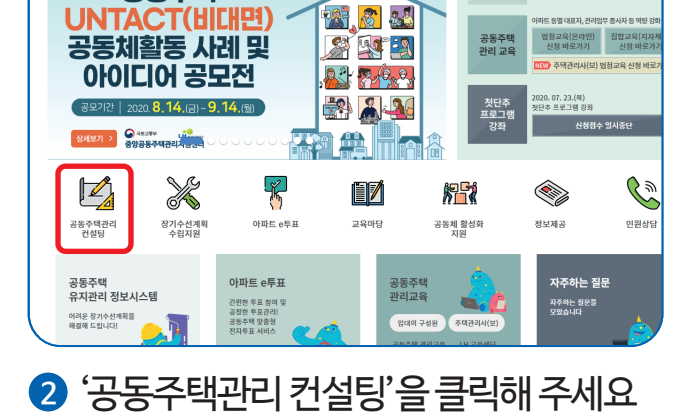

X

C 3 }

G

21°C 인천광역시 미세먼지 좋음 @ 초미4

기술자운 컨설팅 관리진단 컨실 신청 바로가기 신청 바로가

Q

OIMIO

공동주택관리 컨설팅

 $\bigcirc$ 

김색이를 입력하세요

0

♀====##

포스트코로나 시대에 적합한

공동주택

### STEP 1

### 컨설팅 절차별 이미지 부연 설명

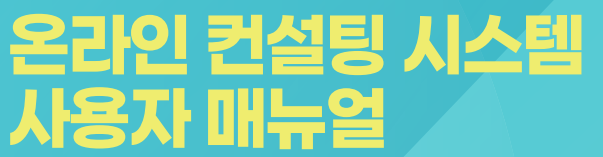

#### 회계분야, 주택관리업자 및 사업자선정분야, 장기수선분야, 입주자대표회의 및 관리규약 분야

### 관리행정(4개 분야)

| 회계분야             | 결과보기 |
|------------------|------|
| 주택관리업자 및 사업자선정분야 | 결과보기 |
| 장기수선분야           | 결과보기 |
| 입주자대표회의 및 관리규약분야 | 결과보기 |

### 온라인 컨설팅 시작하기 관리행정

| 승강기교체공사, 배관교체공사, | 옥상방수공사, 도장공사 |
|------------------|--------------|

### 기술자문(4개 분야)

| 승강기 교체공사 | 결과보기 |
|----------|------|
| 배관 교체공사  | 결과보기 |
| 옥상 방수공사  | 결과보기 |
| 도장공사     | 결과보기 |
|          |      |

#### 온라인 컨설팅 시작하기 기술자문

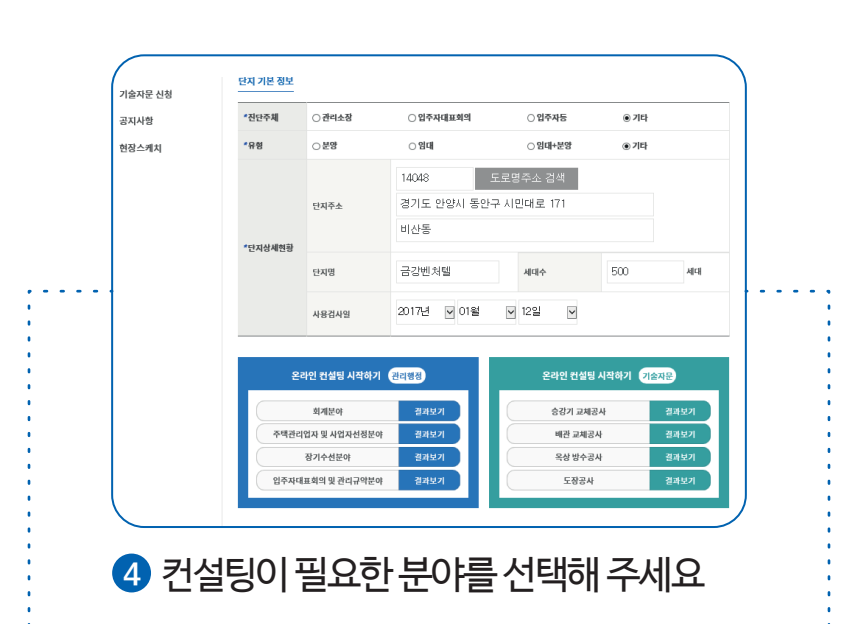

### **STEP 2**

## 컨설팅 절차별 이미지 부연 설명

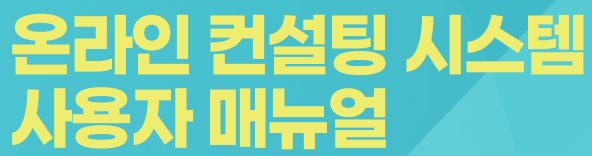

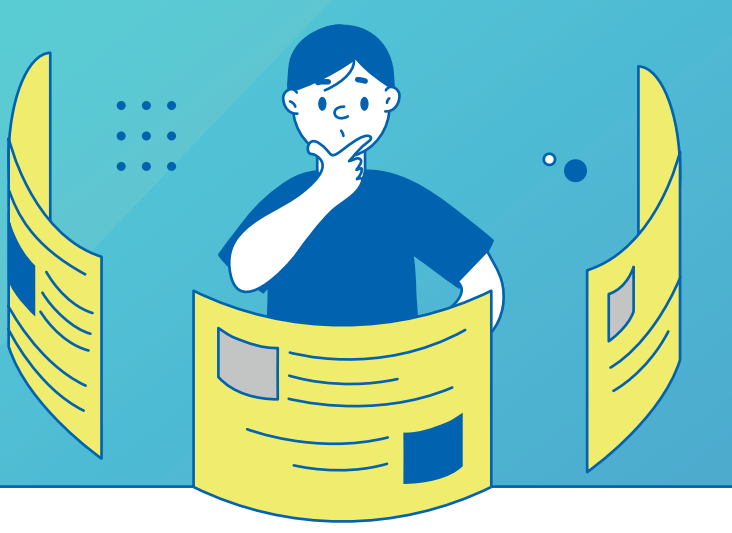

### 온라인 컨설팅 시스템 사용자 매뉴얼

0

### 컨설팅 절차별 이미지 부연 설명

**STEP 3** 

### 온라인 컨설팅 관리행정 컨설팅 - 최계분야 STEPO1. (전) 지가진단 STEPO2. (전) 진단결과 초리 1 김용계책 및 옮납전한 희계업무를 정행하는 경우 공동주액전리입법 제45조 제53년 미리 사용, 군수, 구성당에게 (데) 아니고 (행용 신고한 관리사우소 8년 지역 인을 사용하고 있습니까? (bin) 데) 아니고 (행용 인 먼법 등 관계법영에 정하는 소멸시요의 미리 미수관리비 등 제권을 휘쳐시리가운데 및계 소멸시리하고 있습니까? (bin) 데) 아니고 (행용 인 먼법 등 관계법영에 정하는 소멸시요의 미리 미수관리비 등 제권을 휘쳐시리가운데 및계 소멸시리하고 있습니까? (bin) 1 전급용산용은 매일, 귀해법명용 및 전급서는 매월, 관리사무소 8년 전 시에는 인수인계일을 가운으로 공부를 (데) 아니고 (행용) 미감하고 있습니까? (bin) 데) 아니고 (행용) 1 건급 관계이 강명원을 초취하는 모든 가격에 대한 유명은 세금계신신, 제물·제크카드를 포함한 신용가도 매출컨트, 린급영수용 등 '역·태용 명'으로 수취하고 있습니까? (bin) 데) 아니고 (행용) 1 건리 약 사용 데) 아니고 (행용) 2 건리 약 처는 컨테리 등 저정 금융기관을 통해 수십 및 예치·보관하고 있습니까? (bin) 데) 아니고 (행용)

관리행정 분야

### 5 관리진단을 위한 자가진단 문항을 작성해 주세요

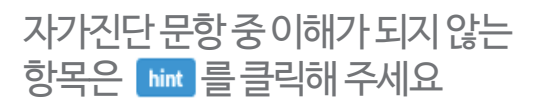

### 기술자문 분야

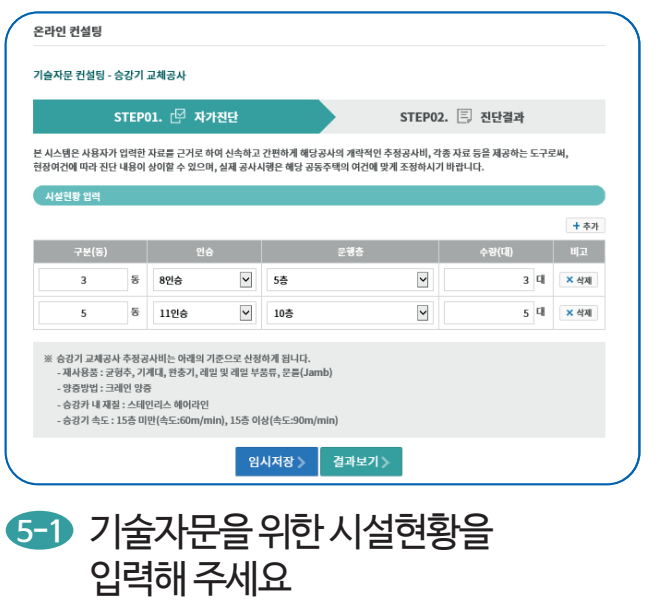

5-2 필요한 경우 임시저장 을 클릭하여 자료를 저장해 주세요

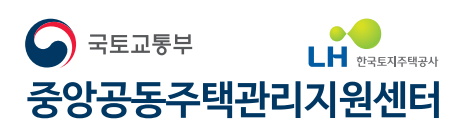

문의처: 1600-7004

비대면(UNTACT) 문화 확산, 중앙공동주택관리지원센터가 앞장서겠습니다.

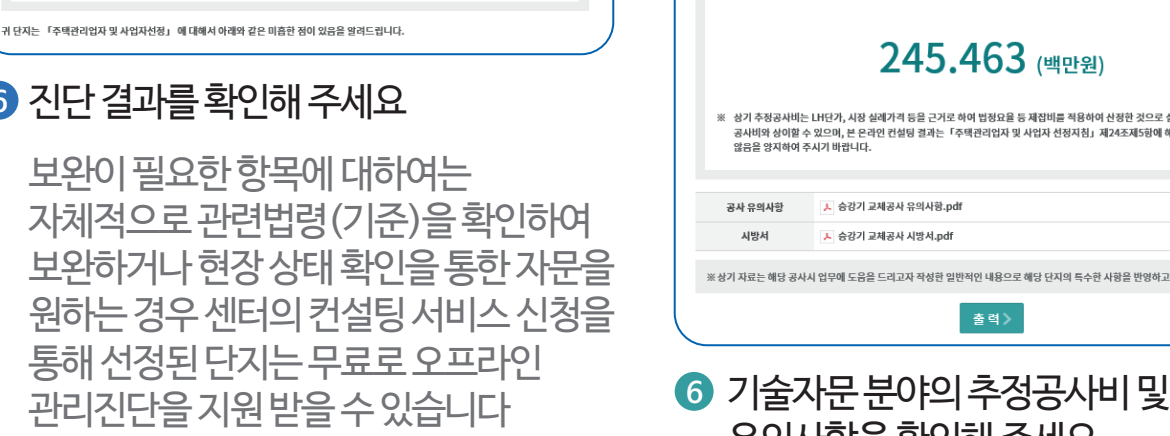

### ⑥ 진단 결과를 확인해 주세요

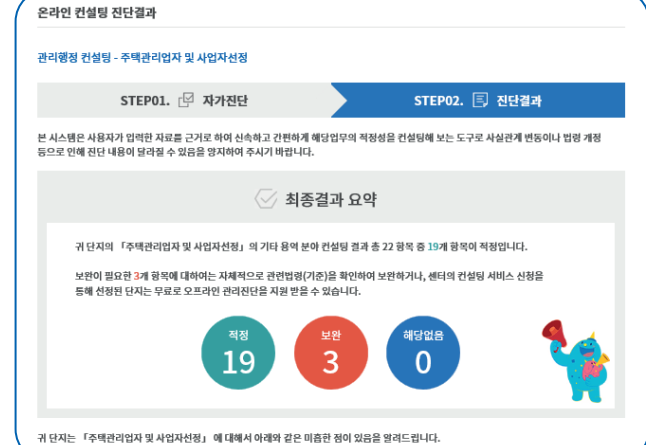

관리행정 분야

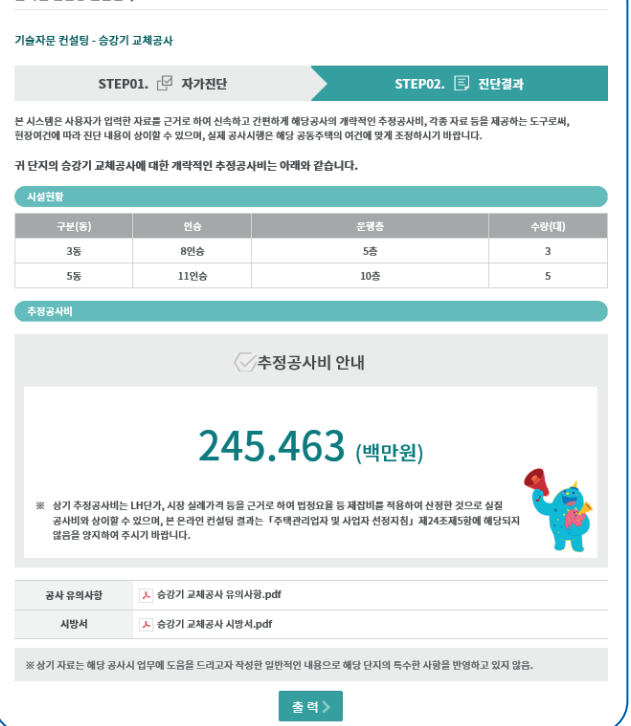

유의사항을 확인해 주세요

기술자문 분야

온라인 컨설팅 진단결과

### **STEP 4**

# 컨설팅 절차별 이미지 부연 설명

온라인 컨설팅 시스템 사용자 매뉴얼

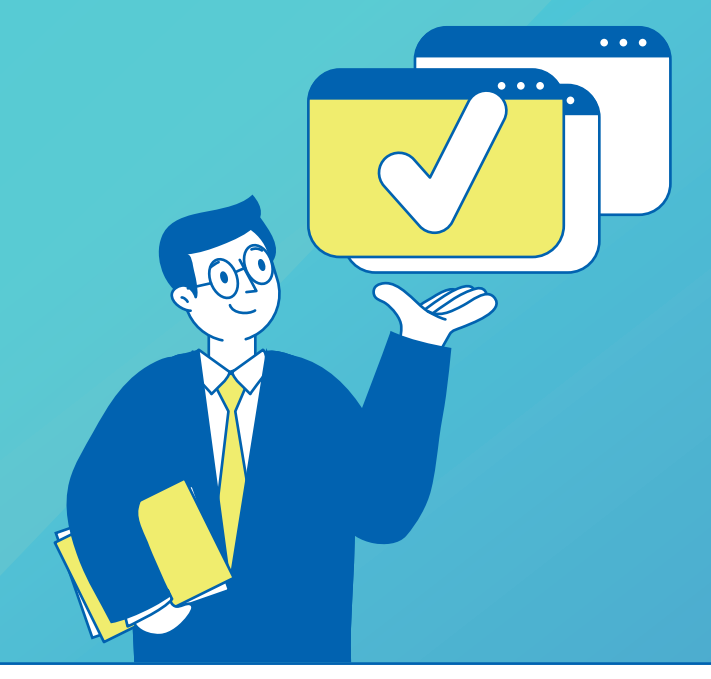